# 0061/63 Dial User Guide

For Android Ver.2.0

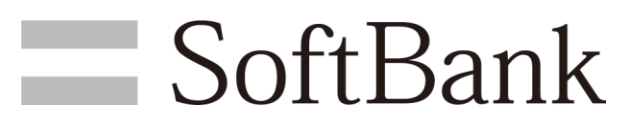

SoftBank Corp.

| 1. Introduction      | ••••• | P. 3 |
|----------------------|-------|------|
| 2. Basic Operation   |       | P. 4 |
| 3. Time Zone Setting |       | P. 5 |
| 4. History           |       | P. 6 |

### 1. Introduction

### Download

1 Open Play Store.

- 2 In the initial setup, enter Google Account and a password to log in.
- 3 Enter "0061/63 Dial" in "Search" bar of Play Store and select "0061/63 Dial."
- <sup>4</sup> Select Install to display the confirmation screen of App permissions and tap ACCEPT.

|                                                                                                    | 四 👻 🛍 🗰 18:03<br>団<br>イル株式会社(TM)                                                                                                    |
|----------------------------------------------------------------------------------------------------|----------------------------------------------------------------------------------------------------|
| 60061/63 Dial                                                                                                    | INSTALL                                                                                                    |
| needs access to                                                                                                    | ~                                                                                                    |
| 📞 Phone                                                                                                    | ~                                                                                                    |
| Google play                                                                                                    | АССЕРТ                                                                                                    |
| Events according Events according Events according Events according Events according Events according Events according Events according Events according Events according Events Events Event                                                                                                    | Passis Concernence of second Passis Concernence Concernence Concernence Concernence Concernence Concernence Concernence Concernence Concernence Concernence |
| best formation also articles of the formation of the formation of the form | United attr<br>United States<br>Annual States<br>Annual States                                                                                              |

The application will be downloaded and "0061/63 Dial" icon will appear.

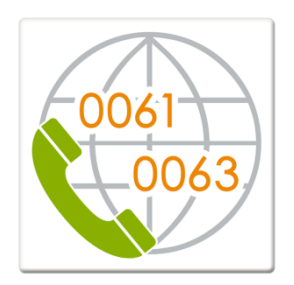

5

## 2. Basic Operation

#### Step 1

Start "0061/63 Dial" application.

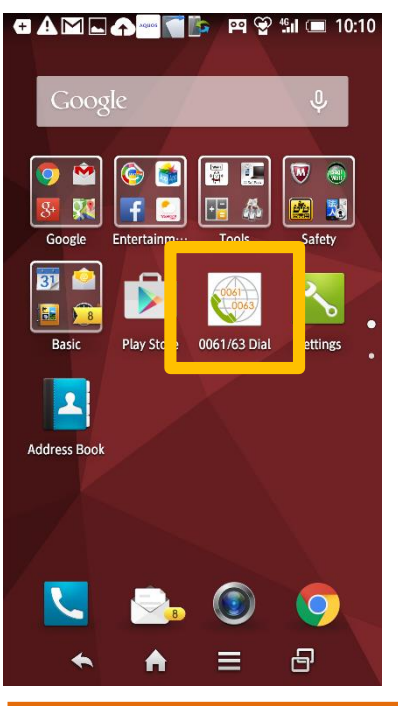

### Step 4

Select Contacts

and select the desired contact to

#### call in Contacts screen.

| 🛨 ⊾ 🗛 🏧 🏊 📹 📭 😰 🛍 💷 10:13       |
|---------------------------------|
| 🜐 0061/63 Dial                  |
|                                 |
| Select the name to be searched. |
| в                               |
| Brown Charles                   |
| J                               |
| Jones David                     |
| M                               |
| Miller Elizabeth                |
| Smith Barbara                   |
| White Andy                      |
|                                 |
|                                 |
|                                 |
|                                 |
|                                 |
|                                 |

#### Step 2

Select Settings and turn "ON" the service in subscription in Settings screen.

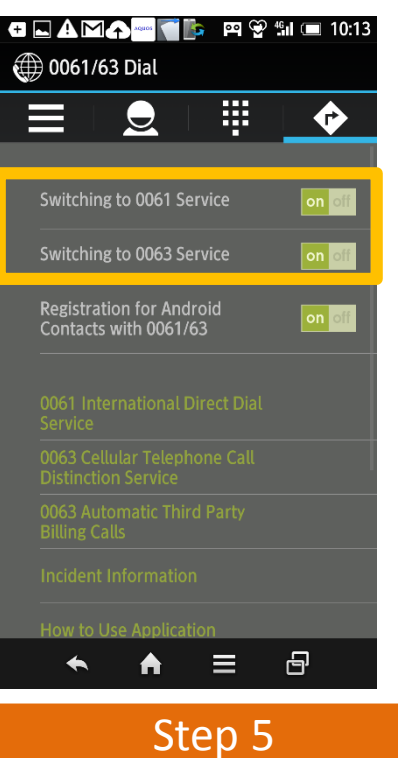

#### From the telephone numbers registered in Contacts, select the number to call.

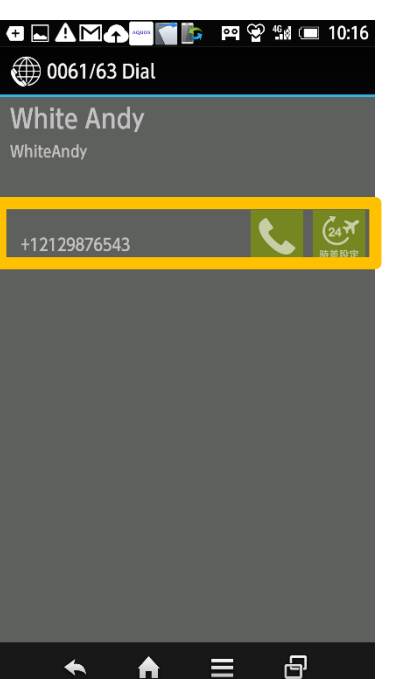

#### Step 3

Turn "OFF" for registration of telephone numbers without "0061" or "0063" in Android Contacts.

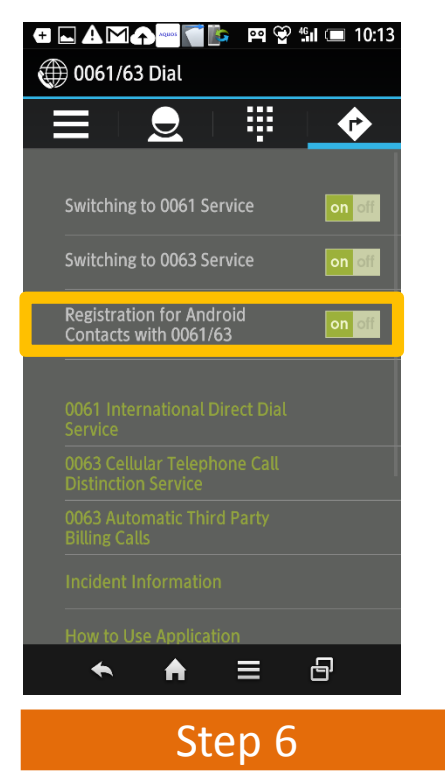

Tap a telephone number to call.

| 母 🗛 🗖 Μ♠ 🯹 🖡    | 눩 🛛 🕾 📲 🖬 📼 10:16 |  |  |  |  |
|-----------------|-------------------|--|--|--|--|
| Andy White      |                   |  |  |  |  |
| 0061010121      | 129876543         |  |  |  |  |
|                 | 25070345          |  |  |  |  |
|                 |                   |  |  |  |  |
|                 |                   |  |  |  |  |
|                 |                   |  |  |  |  |
|                 |                   |  |  |  |  |
|                 |                   |  |  |  |  |
| Dial            | ing               |  |  |  |  |
| Dial            | IIIB              |  |  |  |  |
|                 |                   |  |  |  |  |
| C) ()           |                   |  |  |  |  |
| Volume Mut      | te DIAL           |  |  |  |  |
| Ų 🐗             | ) 2               |  |  |  |  |
| Voice Memo Spea | ker Address Book  |  |  |  |  |
|                 |                   |  |  |  |  |
|                 |                   |  |  |  |  |
| 🗢 End call      |                   |  |  |  |  |
|                 |                   |  |  |  |  |
|                 |                   |  |  |  |  |
|                 |                   |  |  |  |  |

### 3. Time Zone Setting

#### Step 1

Tap Time Zone icon on the right of the target telephone number.

| ◨◪◮◪◮◪                  | 📴 🎬 😭 🕼 📼 10:16 |
|-------------------------|-----------------|
| 🌐 0061/63 Dial          |                 |
| White Andy<br>WhiteAndy |                 |
| +12129876543            | C MARKE         |
|                         |                 |
|                         |                 |
|                         |                 |
| ★ ▲                     |                 |

#### Step 4

The arranged country (region) or area and local time will be

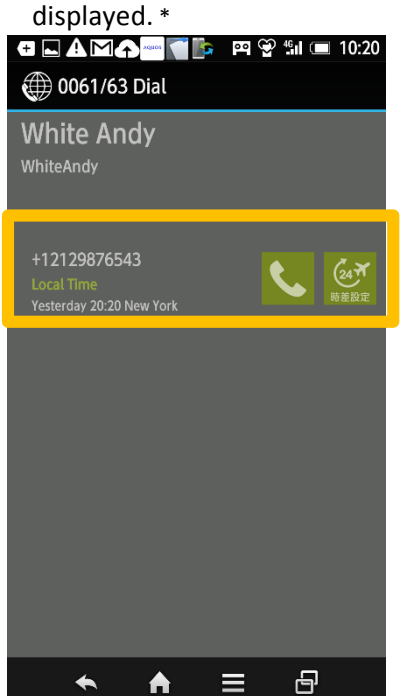

Step 2

Select Country (Region).

| 🛨 ⊾ 🕰 🖄 🏠 💒 🍋 🌆 🎦 🕼 💭 🎦 🎦 🔛 🖓 👘 💷 10:19 |
|-----------------------------------------|
| 🌐 0061/63 Dial                          |
| Select the name to be searched.         |
| Tuvalu                                  |
| U.A.E.                                  |
| U.K.                                    |
| U.S.A.(incl.Alaska,Hawaii)              |
| Uganda                                  |
| Ukraine                                 |
| Uruguay                                 |
| Uzbekistan                              |
| Vanuatu                                 |
| Vatican City                            |
| Venezuela                               |
| Viet Nam                                |
| Wallis and Futuna Islands               |
|                                         |

Step 3

Select Area.

| _ ⊕ ⊾ 🛦 🗠 ♠ 🔤 📬 🎼 | 🎮 👻 🕼 🔳 10:19 |
|-------------------|---------------|
| 🌐 0061/63 Dial    |               |
| -14:00            | Detroit       |
| -14.00            | New York      |
| -14.00            | Atlanta       |
| -15:00            | Chicago       |
| -16:00            | Dallas        |
| -17:00            | San Francisco |
| -17:00            | Los Angeles   |
| -18:00            | Anchorage     |
| -19:00            | Honolulu      |
|                   |               |
|                   |               |
| ★ ★               | ■ 8           |

# 4. History

#### Step 1

Select Outgoing Call History.

| ᠿ⊾◬◙๔           | A0000 🦳 | 📴 🖭 🗐      | 46 <b>11 💷 10</b> | :13 |
|-----------------|---------|------------|-------------------|-----|
| (1) 0061/63     | Dial    |            |                   |     |
|                 | Q       |            | •                 |     |
| Select the na   | me to b | e searcheo | ł.                |     |
| в               |         |            |                   |     |
| Brown Charles   |         |            |                   |     |
|                 |         |            |                   |     |
| Jones David     |         |            |                   |     |
| м               |         |            |                   |     |
| Miller Elizabet |         |            |                   |     |
|                 |         |            |                   |     |
| Smith Barbara   |         |            |                   |     |
| w               |         |            |                   |     |
| White Andy      |         |            |                   |     |
|                 |         |            |                   |     |
|                 |         |            |                   |     |
|                 |         |            |                   |     |
|                 |         |            |                   |     |
|                 |         |            |                   |     |
|                 |         |            |                   |     |
| *               | ♠       | =          | Ā                 |     |
|                 |         |            |                   |     |

#### Step 4

The top 10 calls will appear in the display by frequency.

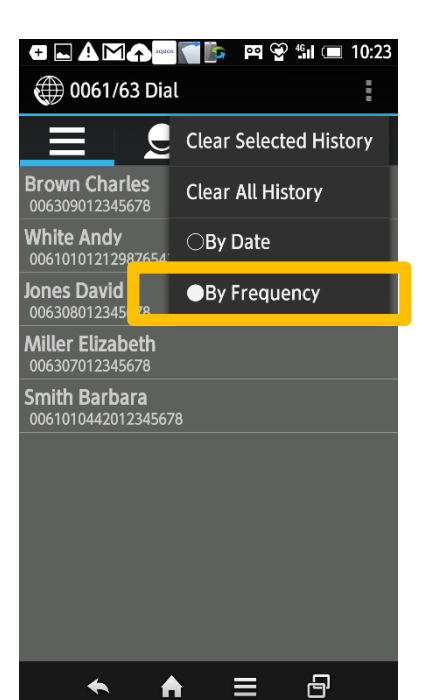

#### Step 2

Outgoing Call History will be displayed by date from the most recent call up to 50.

| Ŧ 🛦 🗔 M 🏠 🗠 🦷                           | 5 | ee 💝      | 46 | 10:22 |
|-----------------------------------------|---|-----------|----|-------|
| 🌐 0061/63 Dial                          |   |           |    | ÷     |
|                                         |   | <b>!!</b> |    |       |
| Brown Charles                           |   |           |    |       |
| 2015/06/12 10:21<br>006309012345678     |   |           |    |       |
| Jones David                             |   |           |    |       |
| 2015/06/12 10:21<br>006308012345678     |   |           |    |       |
| Miller Elizabeth                        |   |           |    |       |
| 2015/06/12 10:21<br>006307012345678     |   |           |    |       |
| Smith Barbara                           |   |           |    |       |
| 2015/06/12 10:21<br>0061010442012345678 |   |           |    |       |
| White Andy                              |   |           |    |       |
| 2015/06/12 10:21<br>006101012129876543  |   |           |    |       |
| White Andy                              |   |           |    |       |
| 2015/06/12 10:16<br>006101012129876543  |   |           |    |       |
| Prown Charles                           |   |           |    |       |
| ♠ 🔶                                     |   |           | 9  |       |

#### Step 3

Select the display by frequency from Menu.

| +                                      | 👕 🎼 🖼 🍄 🛍 📼 10:23      |
|----------------------------------------|------------------------|
| 🌐 0061/63 Dia                          | l 🚦                    |
|                                        | Clear Selected History |
| Brown Charles                          | Clear All History      |
| 2015/06/12 10:21<br>006309012345678    | ●By Date               |
| Jones David                            |                        |
| 2015/06/12 10:21<br>006308012345678    | OBy Frequency          |
| Miller Elizabeth                       |                        |
| 2015/06/12 10:21<br>006307012345678    |                        |
| Smith Barbara                          |                        |
| 2015/06/12 10:21<br>00610104420123456  | 78                     |
| White Andy                             |                        |
| 2015/06/12 10:21<br>00610101212987654  | 3                      |
| White Andy                             |                        |
| 2015/06/12 10:16<br>00610101212987654: |                        |
| Brown Charles                          | • <b>=</b> ₽           |